# Windows10 环境复现人脸登陆项目——fa ce-login

作者:jkjkiiiii

原文链接: https://ld246.com/article/1595387458912

来源网站:链滴

许可协议:署名-相同方式共享 4.0 国际 (CC BY-SA 4.0)

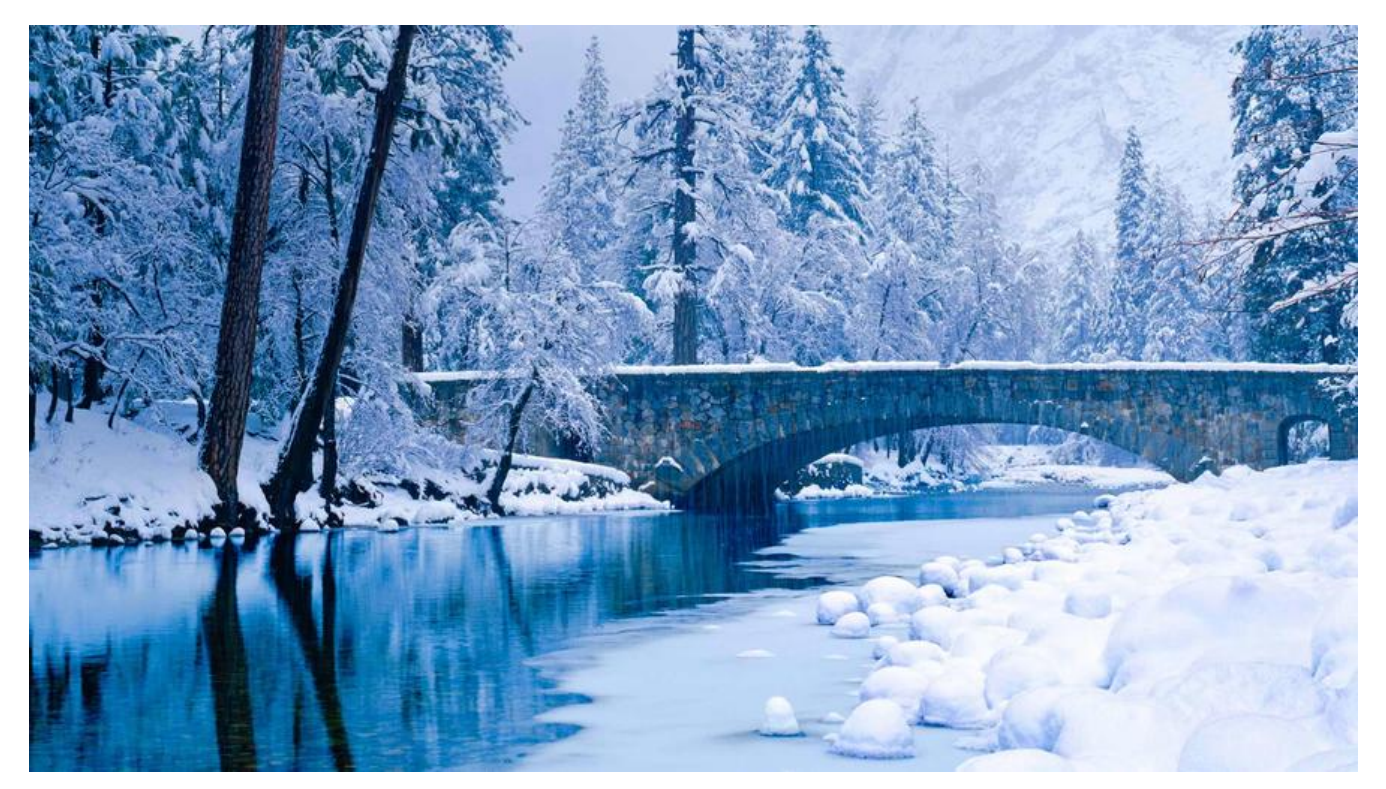

# Windows 10 环境复现人脸登陆项目——face-login

# 项目简介

face-login项目是一个利用人脸识别检测来注册登录项目。

项目的人脸检测基于: js 前端的粗略检测 + mtcnn , 而人脸识别使用的 facnet + 高效的 annoy 索 。前后端的连接使用 websocket 。

整个项目作者已经贴心的上传到百度云,项目原地址的readme文件里写了很多内容细节,但是原版 是基于 Linux 系统的,而且一些代码已经过时,本文章主要为 win10 开发者复现项目提供一些帮助 其中也涉及了一些网络知识。

#### 安装 docker & 下载项目

首先根据教程:win10安装docker教程安装win版本docker,注意以下几点:

- win10 版本必须是专业版,不能是家庭版!
- Windows 开启虚拟化
- 一定要打开 Hyper-v

确保以上几步并安装好 win10 版的 docker 我们就可以继续复现项目了,使用百度云下载好项目,解 后把文件名改为 face-login

#### 配置 docker 子网

Windows 版本 docker 需要先更改一下子网 ip ,这一点是网上搜了很久没搜到的。

运行 Docker Desktop , 右键

选择设置,在 subnet 里面的 / 后面的 28 是子网掩码。因此只有在配置的 ip 以及这个掩码底下的 ip 才能和 docker 成功通信,关于子网掩码和 ip 地址的关系可以在这个答案中学习到。我将 192.168.3. /28 理解为**起始ip 地址 与 能和它构成局域网的主机个数**。因此想要和 docker 通信,必须在这个**局** 网下面。

|                                                                                                    | 🐡 docker 🔅 🔅                                                                                                    | 🍇 😫 Sign in |                |    |
|----------------------------------------------------------------------------------------------------|----------------------------------------------------------------------------------------------------|-------------|----------------|----|
| Settings                                                                                                    |                                                                                                    |             |                |    |
| General   Resources   ADVANCED   FILE SHARING   PROXIES   NETWORK   Docker Engine   L   Command Line   Kubernetes | Resources Network<br>Configure the way Docker containers interact with the network<br>Docker subnet<br>192.168.3.0/28<br>Adrault 192.168.65.0/28<br>DNS Server<br>Manual DNS configuration<br>DNS<br>8.8.8.8 | twork       |                |    |
| Docker running                                                                                                    |                                                                                                    | Cancel      | Apply & Restar | ά. |

### 添加 docker 国内镜像

更改好子网配置,接下来就是要更改 docker 的镜像, docker 的镜像我推荐腾讯的,实测比较快速。

```
"registry-mirrors": [
"https://mirror.ccs.tencentyun.com"
],
```

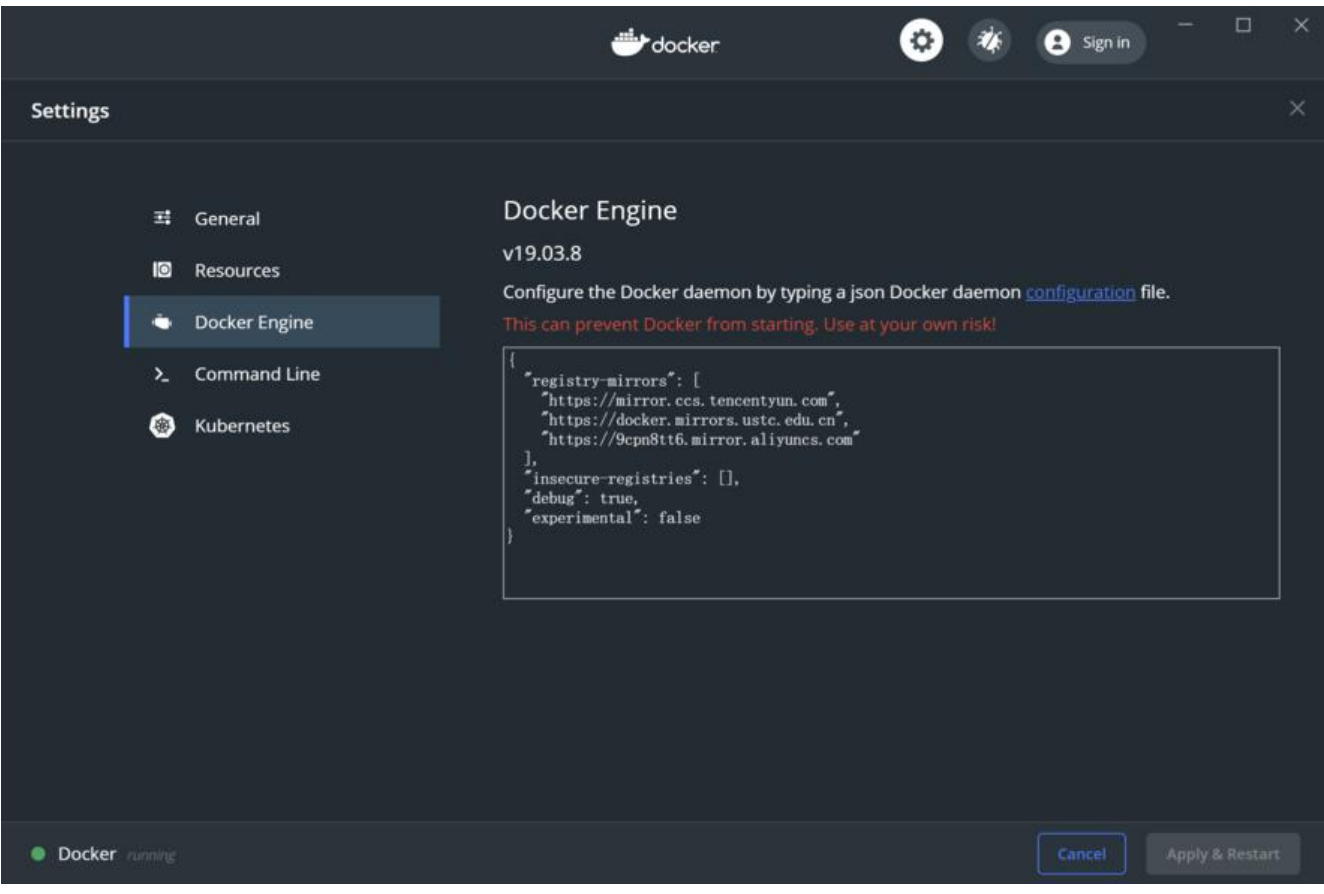

在 docker engine 中添加这段代码,我测试了几个镜像,就这个比较快。添加好镜像,一会 pull ima e 才会快。

# 更改 PHP 关于摄像头的代码

如果你现在就运行 readme 文件中安装容器的代码,在网址中输入 http://localhost:9988/login.php op=login,你会发现点击了小摄像头也不会有任何画面出现。这是第一个代码老旧导致的**坑**。参考 乎的这篇答案,我将项目内所有 PHP 代码中的 vedio.src=window.URI.createObjectURL(strem) 改成了 vedio.srcObject = strem。

这里的 strem 不是我拼错了,是代码里的变量就是 strem 。 Isatisfied

#### 更改 PHP 关于 MySQL 的代码&删除无用代码

接下来要完成的是 PHP 代码中与 MySQL 连接的部分,这部分代码在文件 DqMysql.php 中,其中 1-22 行更改如下

\$user = 'root'; //数据库连接用户名 \$pass = '\*\*\*\*'; //对应的密码 \$dsn = "mysql:host=192.168.205.\*\*\*;dbname=face;" //其中host对应的是在`win`中查看虚拟网 的地址

这段更改中 host 对应的是虚拟网卡的IP 地址,这个地址有两种查询方法:

1. ipconfig 命令,在终端输入 ipconfig 查看虚拟网卡的 IP 地址。

#### 

| 2. 仕                                            | :网络官埋屮宣有,                                       | 任网络状态里石键有                       | Hyper-V 字框        | +11)网卞,选                                                                                                    | IPV4 的属性就能                                   | 宿到 IP 地   |  |
|-------------------------------------------------|-------------------------------------------------|---------------------------------|-------------------|----------------------------------------------------------------------------------------------------|----------------------------------------------|-----------|--|
| <u>۲</u>                                        |                                                 | 🛃 网络连接                          |                   |                                                                                                    |                                              |           |  |
|                                                 |                                                 | ← → ∨ ↑ 🕎 > 控制面積                | 反 > 网络和 Inter 🅛 v | Ethernet (Default Sv                                                                                                    | witch) 属性                                    | >         |  |
|                                                 |                                                 | 组织 - 禁用此网络设备                    | 诊断这个连接网络          | 各共享                                                                                                    |                                              |           |  |
|                                                 |                                                 | vEthernet (Defa                 | ult Switch) 连     | 接时使用:                                                                                                    |                                              |           |  |
|                                                 |                                                 | Hyper-V Virtual                 | Ethernet A        | et A 🚽 Hyper-V Virtual Etherne                                                                                                    |                                              | t Adapter |  |
|                                                 | Internet 协议版本 4 (TCP/IP                         | v4) 属性                          | ×                 |                                                                                                    |                                              | 配置(C)     |  |
|                                                 | 常规                                              |                                 | Ltt.              | ;连接使用下列项目(O                                                                                                    | ):                                           |           |  |
| ī                                               | 如果网络支持此功能,则可<br>络系统管理员处获得适当的<br>〇 自动获得 IP 地址(O) | J以获取自动指派的 IP 设置。否则,<br>う IP 设置。 | 你需要从网             | <ul> <li>☑ ■ Microsoft 网络</li> <li>☑ ■ Microsoft 网络</li> <li>☑ ■ QoS 数据包计</li> <li>☑ ■ Rissin程序</li> <li>☑ ■ Internet 协议</li> </ul> | 各客户端<br>路的文件和打印机共享<br>划程序<br>反本 4 (TCP/IPv4) | Î         |  |
| 5                                               | ●使用下面的 IP 地址(S                                  | ):                              |                   | ☐ ▲ Microsoft 网络 ✓ Microsoft LLC                                                                                                    | 各适配器多路传送器协议<br>)P 协议驱动程序                     |           |  |
|                                                 | IP 地址(I):                                       | 192.168.205.                    |                   | ☑ 🔒 Internet 协议制                                                                                                    | 版本 6 (TCP/IPv6)                              | ~         |  |
| Ø                                               | 子网掩码(U):                                        | 255 . 255 . 255 .               | 240               | 去结(N)                                                                                                    | (第四番号(11))                                   | 厚性(R)     |  |
| ip                                              | 默认网关(D):                                        |                                 |                   | 描述                                                                                                    | po.39(C)                                     | MELL(IV)  |  |
| <ul> <li>自动获得 DNS</li> <li>●使用下面的 DI</li> </ul> | ○自动获得 DNS 服务器                                   | 务器地址(B)                         |                   | 传输控制协议/Internet 协议。该协议是默认的广域网络协议,用<br>于在不同的相互连接的网络上通信。                                                                              |                                              |           |  |
|                                                 | ●使用下面的 DNS 服务                                   | 5器地址(E):                        |                   |                                                                                                    |                                              |           |  |
| +                                               | 首选 DNS 服务器(P):                                  |                                 |                   |                                                                                                    |                                              |           |  |
| 1                                               | 备用 DNS 服务器(A):                                  |                                 |                   |                                                                                                    | 确定                                           | t 取消      |  |

此外还要删除无用的代码,在 loginsucc.php 文件中有一行引用 DqLoader.php 的代码,这个 DqLo der.php 文件已经不存在了,可能是作者忘了删除,实测删除后没有产生问题,建议删除。

### 更改 MySQL 身份验证的方式

更改 PHP 端代码后, PHP 还**不能**正常连接 MySQL。因为现在流行的 MySQL 已经是 8.0 及以上的本了,参考文章了解到:新版 MySQL 已经更新了更安全的身份验证方式。文章中,要求在 my.config 文件中添加配置字段,但是可能会遇到没有这个文件的情况,参考文章对于 centos 系统的配置,我 测应该只要创建新的文件就可以了。创建新文件后,建议使用**文本编辑器**进行字段编写,不要用**win** 带记事本!!!

添加完毕字段,还要特别的更改一下 root 用户的身份验证方式。再次参考文章得知,在运行更改用身份验证方式的代码后一定要加入 flush privileges;代码来更新系统表的状态!

#### 更改 MySQL 远程连接的权限&建库和表

由于 docker 与 MySQL 不在同一个 IP 地址下,属于局域网之间的连接,是远程连接范畴,需要配置 ySQL 远程权限。参考文章,可以轻松配置远程权限。同样注意,配置好权限后要用代码 flush privile es;刷新系统表状态。

更改完权限后,手动在 MySQL 中建 face 库,建 face\_user 表:

create database face; CREATE TABLE `face\_user` ( `id` int(11) NOT NULL AUTO\_INCREMENT, `img` varchar(1024) NOT NULL DEFAULT '', `user\_name` varchar(1024) NOT NULL DEFAULT '', `email` varchar(1024) NOT NULL DEFAULT '', PRIMARY KEY (`id`) ) ENGINE=InnoDB DEFAULT CHARSET=utf8

#### docker run 部分代码的更改

原文章中给出的代码为:

假设项目路径为/data1/face-login

1. 安装 face\_server 容器

docker run -it --name=face\_server --net=host -v /data1:/data1 shareclz/python2.7.10-facemage /bin/bash cd /data1/face-login rm -rf /data1/face-login/models/facedetect/20180408-102900/.\_model-20180408-102900.m ta python face server.py

2. 安装 face\_web 容器

docker run -it --name=face\_web --net=host -v /data1:/data1 shareclz/php7.2.14 /bin/bash sed -i "s/extension='swoole.so'//g" /usr/local/lib/php.ini sed -i "s/extension='pthreads.so'//g" /usr/local/lib/php.ini cd /data1/face-login; php -S 0.0.0.0:9988 -t ./web/

针对 win 版本的 docker ,我更改后的代码为:

挂载路径 path 为 C:/Users/\*\*\*/Desktop/data1 这种路径, 注意区分路径大小写。

1. 安装 face\_server 容器

docker run -it --name=face\_server -p 9999:9999 -v path:/data1 shareclz/python2.7.10-facemage /bin/bash cd /data1/face-login rm -rf /data1/face-login/models/facedetect/20180408-102900/.\_model-20180408-102900.m ta python face\_server.py

2. 安装 face\_web 容器

docker run -it --name=face\_web -p 9988:9988 -v path:/data1 shareclz/php7.2.14 /bin/bash sed -i "s/extension='swoole.so'//g" /usr/local/lib/php.ini sed -i "s/extension='pthreads.so'//g" /usr/local/lib/php.ini cd /data1/face-login; php -S 0.0.0.0:9988 -t ./web/

1. --net=host亲测无效,只能使用-p来占用固定端口,想要了解--net=host的原理,可以参考这篇章

2. sed -i命令是更改文件原文的措施,为了添加PHP的一些扩展功能,必须写这两句,每次都要执行 具体sed命令的使用,可以参考这篇文章。

3. docker run命令后面的/bin/bash的作用是为了防止容器启动就销毁,但是我在win版docker上发,加了-it就可以不用加/bin/bash,具体/bin/bash的原理可以参考这篇文章。

这两个容器第一次安装需要一定时间,安装好后确认 MySQL 开启就可以进入下一步了。

#### 后端算法部分更改&测试

删除原始的 Imdb 文件夹中的 mdb 文件和 annoy 算法所需的 nn 文件, 文件夹是不用删除的。

做完以上所有任务,就可以进行测试了。在 Windows 系统中使用浏览器输入 http://localhost:9988/ ogin.php?op=login 就可以访问页面了,如果你能正常的注册与登录就算是成功了,

#### 小结&鸣谢

读完这篇文章可能很多人要问为什么想到要用 win 来实现这个项目。这里有必要解释一下,由于手头 有能用的云端服务器,但是课程设计又急需成果。我只好选择 win 版的 docker 来解"燃眉之急"。 果没想到遇到了比想象中多得多的问题。有的是因为自己对很多**基础知识**的不了解,有的也是因为一些 旧代码产生的坑,导致弄了 3-4 天才成果复现,最后要感谢期间给了我很多帮助的鞠老哥和男哥。之 一定要补一下**计算机网络**的知识!